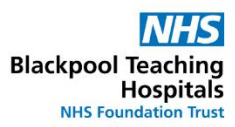

## Finalise a Team

Right click the purple bar at the top of the roster once you have checked that everyone's hours for the week are accurate.

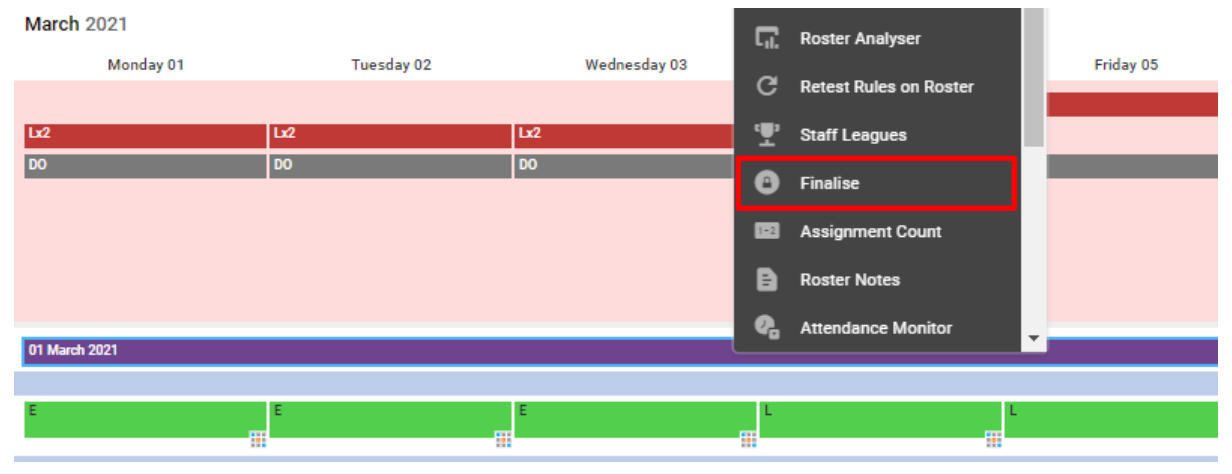

Select 'Finalise' from the list displayed (yours may look slightly different to the above)

| Finalise Unit                   |    |                            |     |
|---------------------------------|----|----------------------------|-----|
| Team<br>-                       |    |                            | ~   |
| From *<br>01/02/2021            |    | To *<br>28/02/2021         |     |
| Include All Duties              |    | Include Substantive Duties |     |
| Include Bank and Agency Duties  |    | Include Bank Duties        |     |
| Include External Duties         |    | Include Agency Duties      |     |
|                                 |    |                            |     |
| Finalisation Summary            |    |                            |     |
| uties To Finalise               |    |                            |     |
| Public Holidays                 | 0  | Nights                     | 18  |
| Saturdays                       | 26 | Sundays                    | 26  |
| Call Outs                       | 0  | Weekdays                   | 124 |
| On Calls                        | 0  |                            |     |
| vertime & Call Outs To Finalise |    |                            |     |
| ↑ Hours                         |    |                            |     |
| sausilahiltisa Ta Eisalisa      |    |                            |     |
|                                 |    | Cancel                     | ОК  |

Change the dates to last week's dates Tick 'Include all Duties'

Select your Team from the drop down list IMPORTANT: If you don't do this it will finalise the <u>whole</u> roster.

You will only be able to do this if all of the unavailabilities in that period have been authorised, if it doesn't let you do it or you get an error message, it means that there may be a member of your team with an outstanding unavailability that you will need to approve first.

Once you have selected your team, wait for the middle section of the box to populate with information:

| am<br>CA                                                                          |              |                                        |               |
|-----------------------------------------------------------------------------------|--------------|----------------------------------------|---------------|
| 10A                                                                               |              |                                        | ~             |
| From *<br>01/02/2021                                                              | Ċ.           | To *<br>28/02/2021                     | Ċ.            |
| Include All Duties                                                                |              | Include Substantive Duties             |               |
| Include Bank and Agency Duties                                                    |              | Include Bank Duties                    |               |
|                                                                                   |              |                                        |               |
| Finalisation Summary                                                              |              | Include Agency Duties                  |               |
| Finalisation Summary                                                              |              | Include Agency Duties                  |               |
| Finalisation Summary<br>ties To Finalise<br>Public Holidays                       | 0            | Include Agency Duties           Nights | 0             |
| Finalisation Summary ties To Finalise Public Holidays Saturdays                   | 0            | Include Agency Duties Nights Sundays   | 011           |
| Finalisation Summary tites To Finalise Public Holidays Saturdays Call Outs        | 0            | Nights<br>Sundays                      | 0 11 50       |
| Finalisation Summary ies To Finalise Public Holidays Saturdays Call Outs On Calls | 0 11 11 0    | Vights<br>Sundays<br>Weekdays          | 0<br>11<br>50 |
|                                                                                   | 0<br>11<br>0 | Vights<br>Sundays<br>Weekdays          | 0<br>11<br>50 |

Once this has populated, check you're happy with it and then click 'ok'

| RN Green, Sarah (RN<br>Band 7)      | E  | LD     | <u>_</u> |
|-------------------------------------|----|--------|----------|
| Sisters                             |    |        |          |
| RN Jones, David (RN<br>Band 6)      | LD | E      | L<br>    |
| RN Stephens, Dorothy<br>(RN Band 6) | L  | L<br>O |          |

You will then need to go to the bottom of the roster and finalise any Bench you have rostered individually.